# 07 Alerts

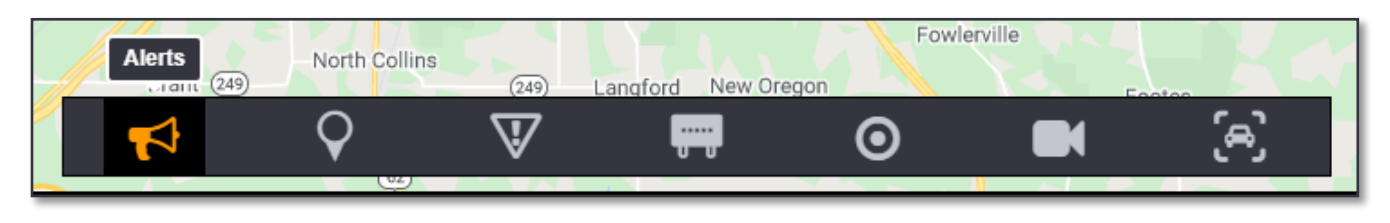

inSIGHT ATMS Alerts button is for missing persons and general alerts. These alerts send out warnings via DMS, Email and/or API.

## MANAGEMENT

There are two types are Alerts that could be created: Missing Person Alert or General Alert.

### Alerts menu:

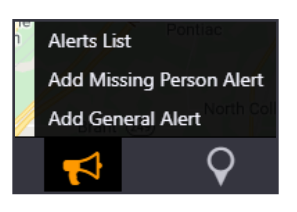

To add an alert, right-click the **Alerts** button in the action panel appropriate alert type.

#### **General Alert:**

Use the **Primary Details** tab to fill in information about the alert. Note the cause, title and any description you wish to disseminate through response.

#### Missing Person:

Use the **Primary Details** tab to fill in information about the missing person, as well as the level of response. You can add details of a vehicle, last known location, the missing person's appearance, and any travelling companion. Vehicle models are mostly generic based on car body type.

#### **GENERAL ALERT**

| Event Type: General Alert |          | Detected: 09:20 | Last Updated:                  | Next Activation: 09:20         |
|---------------------------|----------|-----------------|--------------------------------|--------------------------------|
| rimary Details            | Response |                 |                                |                                |
| Details                   |          |                 | Region *                       |                                |
| Cause:                    |          | ~               | Statewide                      |                                |
| Source:                   |          | *               | <ul> <li>Region(s):</li> </ul> |                                |
| Title:                    |          |                 | <ul> <li>Counties:</li> </ul>  |                                |
| Description:              |          |                 | Activation                     |                                |
|                           |          |                 | Immediate O Sch                | reduled                        |
|                           |          |                 | End: 09/28/2021 09:20          | Notify Before<br>(mins): End 0 |
|                           |          |                 |                                |                                |
|                           |          |                 |                                |                                |
|                           |          |                 |                                |                                |
|                           |          |                 |                                |                                |
|                           |          |                 |                                |                                |
|                           |          |                 |                                |                                |
|                           |          |                 |                                |                                |
|                           |          |                 |                                |                                |
|                           |          |                 |                                |                                |
|                           |          |                 |                                |                                |
|                           |          |                 |                                |                                |
|                           |          |                 |                                |                                |
|                           |          |                 |                                |                                |
|                           |          |                 |                                |                                |

#### MISSING PERSON ALERT

| Event Type: Missing Person Ale | rt  | Owner:<br>Detected: 15:32                               |                | Last Update | Update Number:<br>Last Updated: |  |
|--------------------------------|-----|---------------------------------------------------------|----------------|-------------|---------------------------------|--|
| Primary Details Response       |     |                                                         |                |             |                                 |  |
| Details                        |     |                                                         |                |             | Comments                        |  |
| Cause: * Amber Alert           | ~   | Source: *                                               | 911            | ~           | Write a comment                 |  |
| Region *                       |     | Missing Per                                             | son Info       |             |                                 |  |
| Statewide                      |     | Name:                                                   |                |             |                                 |  |
| <ul> <li>Region(s):</li> </ul> |     | Gender:                                                 |                | ~           |                                 |  |
| Vehicle                        |     | Description:                                            |                |             |                                 |  |
| Color:                         | ~   | Clothing:<br>Disappearance Time:<br>Disappearance Town: |                |             |                                 |  |
| Make:                          | v   |                                                         |                |             |                                 |  |
| Model:                         | ~   |                                                         |                | ~           |                                 |  |
| License:                       |     | L                                                       | ast Seen Time: |             |                                 |  |
| State: New York (N)            | , ° | Last Seen Town:                                         |                | ~           |                                 |  |
| Last Known Location            |     | Travelling V                                            | Vith           |             |                                 |  |
| Roadway:                       | v   |                                                         | Name:          |             |                                 |  |
| Time:                          |     |                                                         | Gender:        | ~           |                                 |  |
| Description:                   |     |                                                         | Description:   | li li       |                                 |  |
|                                |     |                                                         |                |             |                                 |  |

Use the Response tab to activate response plans:

Quick Reference 3 shows more details on Response Plans.

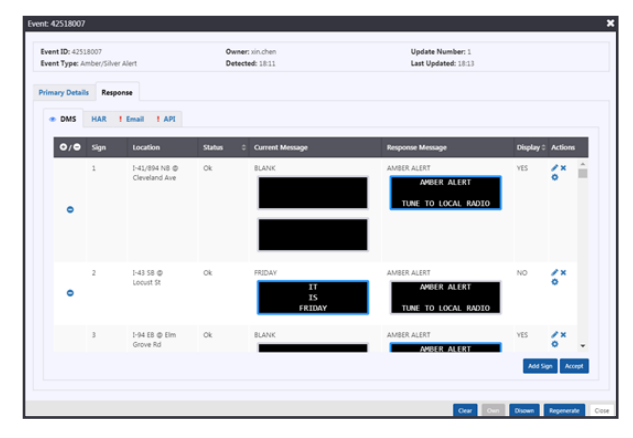

Right clicking the **Alerts** button in the action panel has the menu choice to display the Alerts list. You can also add an alert from the list.

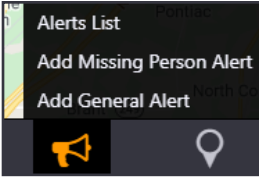